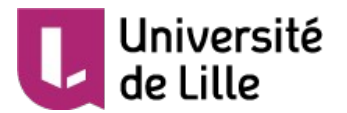

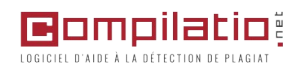

## Utiliser l'outil d'aide à la détection du plagiat Compilatio

Université Lille, Direction de l'Innovation Pédagogique - Décembre 2019

→ voir aussi le guide (en ligne) Compilatio de l'Université de Strasbourg

### Offre Compilatio de l'Université de Lille

Depuis septembre 2019, l'application d'aide à la détection du plagiat « Compilatio » est ouverte aux **enseignants** et aux **doctorants** de l'Université de Lille.

**Cette application est accessible depuis l'Environnement Numérique de Travail (ENT)**. Les enseignants et les doctorants disposent d'un espace de travail personnel de 200 Mo pour pouvoir déposer leurs fichiers à analyser.

L'application Compilatio peut également être utilisée depuis Moodle via le dépôt d'un devoir.

#### Comment fonctionne l'application anti plagiat ?

Pour ses analyses de similitude, l'application Compilatio interroge les données du web et ses propres bases de données. Les bases de données Compilatio - la « **Bibliothèque de référence** » dans le vocabulaire Compilatio - est constituée des documents déposés par les usagers de l'Université de Lille et d'autres établissements d'enseignement ou de formation utilisant le service Compilatio.

Pour chaque document soumis à l'analyse, l'application Compilatio donne un résultat de similarité en pourcentage. En cas de plagiat, les sources supposées sont indiquées pour chaque document.

En cas de similitude avec un document déposé par un usager de l'Université de Lille, les données d'analyse du document en question feront apparaître tout le contenu du document plagié et le nom de l'enseignant qui a demandé l'analyse.

En cas de similitude avec un document déposé par un usager d'un autre établissement, les données d'analyse du document en question ne feront pas apparaître le nom de l'enseignant qui a demandé l'analyse et seules les parties plagiées seront visibles (les autres parties du textes seront cryptés).

Par défaut les documents qui sont déposés pour analyse sont «indexés» dans la « Bibliothèque de référence », mais l'enseignant qui a demandé une analyse peut à tout moment les retirer.

Pour retirer un document de la « Bibliothèque de référence » il suffit de le désindexer. Attention la suppression d'un document de l'espace Compilatio n'est pas suffisante pour entraîner sa désindexation, il faut d'abord le désindexer puis le supprimer.

### Comment utiliser l'application anti-plagiat ?

Le dépôt des documents numériques peut être effectué de trois manières.

#### 1. Depuis la plateforme Moodle

 Dans Moodle, vous créez dans votre espace de cours, une activité « Devoir » pour laquelle vous <u>activez</u> l'analyse anti-plagiat. Les documents déposés par les étudiants seront envoyés à l'application Compilatio pour analyse et le résultat en pourcentage sera affiché dans Moodle avec un lien direct vers l'analyse détaillée.

#### 2. Dans l'application Compilatio (depuis l'ENT)

- Dans Compilatio, vous créez un dossier que vous paramétrez pour la collecte de documents et que vous partagez avec vos étudiants (vous leur donnez l'adresse de cet espace pour qu'ils déposent eux-mêmes leur travail).
- Dans un de vos dossiers Compilatio vous déposez vous-même les fichiers étudiants que vous avez reçus (un par un ou par dépôt d'une archive de type ".zip").

#### Formats des fichiers acceptés pour l'analyse

Les formats de fichiers acceptés par l'application anti-plagiat sont les suivants :

- Formats bureautiques : .txt, .pdf, .rtf, .doc, .docx, .odt, .tex (*LaTeX*), .xls, .xlsx, .ppt, .pptx, Formats web : .html, .php, .asp
- Les fichiers compressés aux formats .zip

### Langues acceptées pour l'analyse

Les analyses de similitudes peuvent être effectuées dans toutes les langues latines.

En ce qui concerne tous les autres langues (cyrillique, hébreu, arabe, chinois, japonais, etc...) l'analyse les prend en compte mais la société Compilatio indique qu'elle ne peut assurer « à ce jour la qualité des comparaisons » et que « certains caractères spéciaux comme les formules mathématiques, code informatique, images ou graphiques par exemple, ne peuvent être analysés. »

#### 1. Activer l'analyse anti-plagiat dans un devoir Moodle

Dans les « Paramètres » du Devoir, choisir « Plugin de détection de plagiat Compilatio »

| <ul> <li>Plugin de détection de plagiat Compilatio</li> </ul>             |                                                                                   |  |
|---------------------------------------------------------------------------|-----------------------------------------------------------------------------------|--|
| Permettre de détecter les<br>similitudes avec Compilatio                  | Oui 🗸                                                                             |  |
| Lancement des analyses 🕐                                                  | Immédiat v                                                                        |  |
| Date d'analyse (lancement<br>programmé uniquement)                        | 25 v septembre v 2018 v 17 v 45 v                                                 |  |
| Rendre le pourcentage de<br>similitudes visible par les<br>étudiants<br>⑦ | Immédiatement                                                                     |  |
| L'administrateur a désactivé l'affichage d                                | ies rapports de similitudes aux étudiants.                                        |  |
| Envoyer un mail à l'étudiant 🕐                                            | Non 🗸                                                                             |  |
| Réglage des seuils d'affichage des taux de similitudes :                  |                                                                                   |  |
| Indiquez les seuils que vous souhaitez ut                                 | iliser, afin de faciliter le repérage des rapports d'analyse (% de similitudes) : |  |
| Vert jusqu'à                                                              | 10 % de similitudes                                                               |  |
| Orange jusqu'à                                                            | 25 % de similitudes, rouge au delà.                                               |  |

#### Activer l'analyse anti-plagiat [Instantané / Manuel / Programmé]

- Instantané : l'analyse se déclenche dès que l'étudiant dépose son devoir qu'il soit à l'état de brouillon ou de dépôt définitif.
- <u>Manuel</u>: l'analyse devra être déclenchée par l'enseignant en allant dans la liste des travaux remis, et en cliquant à côté du nom du fichier sur l'icône
   <u>Analyser</u> .
- **<u>Programmé</u>**: l'analyse sera déclenchée à la date indiquée dans les paramètres.

Afficher le score de similarité à l'étudiant [Jamais / Immédiatement / Quand l'activité est fermée] Si vous demandez l'affichage des scores, dès que l'analyse sera effectuée, la plateforme affichera à l'étudiant pour chaque document qu'il aura remis dans le devoir, le résultat de similitude en pourcentage avec un code couleur.

## Demander que l'étudiant soit notifié [Jamais / Immédiatement / Quand l'activité est fermée] une fois l'analyse effectuée.

L'affichage du rapport d'analyse aux étudiants doit être activé au niveau de la plateforme Moodle pour que l'étudiant puisse avoir accès à ceux-ci.

#### Visualiser les pourcentages de l'analyse dans Moodle

# Sur Moodle demander l'affichage des analyses du Devoir en choisissant « Consulter / évaluer tous les travaux remis ".

La plateforme affiche le résultat de similitude en pourcentage avec un code couleur pour tous les travaux déposés.

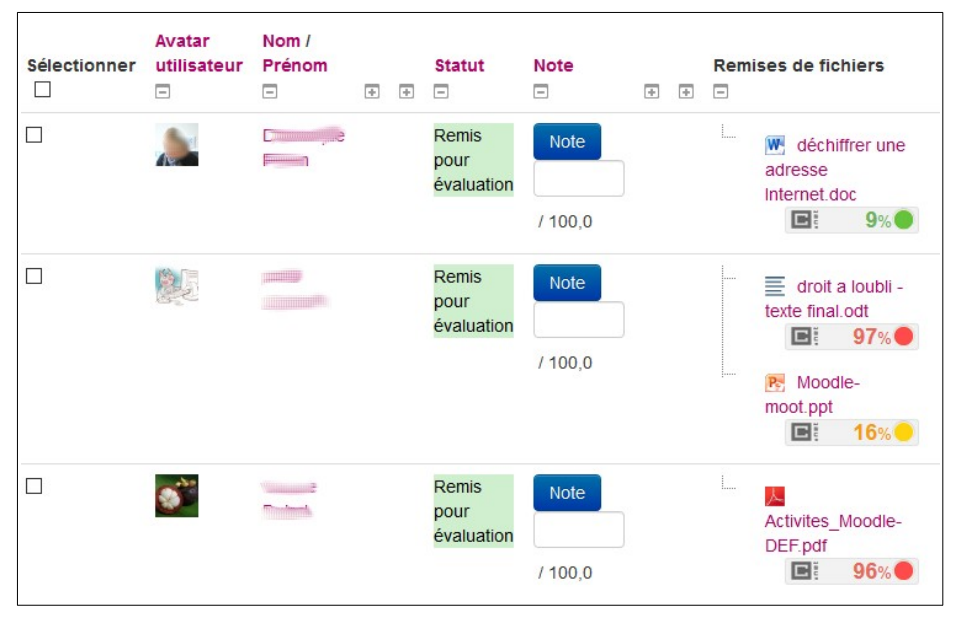

Pour accéder au détail de l'analyse et voir les sources probables de plagiat, cliquer sur le pourcentage en couleur, vous serez être redirigé vers l'analyse de chaque document sur le site Compilatio.

Notez bien cependant qu'il n'y a pas de lien entre l'espace de devoir Moodle et votre espace personnel Compilatio ; vous ne retrouverez pas dans Compilatio l'ensemble des devoirs déposés par les étudiants dans Moodle.

#### 2. Paramétrer un dossier de collecte dans Compilatio

Dans votre espace Compilatio créez un Nouveau dossier et choisissez Propriétés du dossier.

| Onglets               |                                                                                                    |
|-----------------------|----------------------------------------------------------------------------------------------------|
| ()<br>Général         | <ul> <li>Indiquez le code couleur que vous utiliserez en fonction du pourcentage de similitude : vert / orange / rouge, et</li> <li>si les documents doivent être ajoutés à la « bibliothèque de référence Compilatio ».</li> </ul> |
| Analyses &<br>alertes | <ul> <li>Indiquez quand l'analyse doit être lancée (automatiquement dès leur chargement, à partir d'une date indiquée dans Collecte de documents), et</li> <li>Quel type d'alerte mail vous souhaitez recevoir.</li> </ul>          |

| Collecte de<br>documents | <ul> <li>Activez la collecte et éventuellement choisissez une date limite de rendu avec ou non une autorisation de remise en retard.</li> <li>Vous trouverez dans cet onglet l'adresse à transmettre à vos étudiants pour la remise de documents. Les documents pourront être déposés par les étudiants dans le dossier via une un formulaire ou ajouter en pièces jointes à un mail.</li> </ul> |
|--------------------------|----------------------------------------------------------------------------------------------------|
| Partage des<br>résultats | <ul> <li>Indiquez les informations vous souhaitez-rendre visible sur la page de partage de résultats :</li> <li>liste des documents chargés (anonymisés),</li> <li>et pour chacun d'eux le pourcentage de similitudes</li> </ul>                                                                                                    |

Une fois les documents déposés et analysés, le dossier affiche la liste de tous documents avec pour chacun d'eux le pourcentage de similitude

| H    | 俞  | 1  | DOC | ApériTICE Lille 3 - relance3 [imsv78]<br>Chargé le 03/12/2013 à 16:28 par vous-même <u>+ d'infos</u>                                      | ٠ | <b>17%</b> | ф | • |
|------|----|----|-----|----------------------------------------------------------------------------------------------------|---|------------|---|---|
| 11   | 67 | 1  | TXT | aTEXTE [gilq37]<br>Chargé le 03/12/2013 à 17:07 par vous-même <u>+ d'infos</u>                                                            |   | 39%        | ф | • |
| 1022 | ŵ  | ۵. | PDF | CR-CVPE-19-12-07 [cesu14]<br>Chargé le 03/12/2013 à 16:28 par vous-même + d'infos                                                         | • | <1%)       | Ф | • |
| 11   | 슈  | 1  | PDF | les aperitice lille3 [ivz238]<br>Chargé le 03/12/2013 à 16:28 par vous-même <u>+ d'infos</u>                                              | ۲ | 9%         | Ф | • |
| H    | 俞  | 1  | PPT | LIL3 P7.2 Mise en place ENT - Réunion coaching 24022012 V1.0-1 [fklm38]<br>Chargé le 03/12/2013 à 16.31 (3) par Cox Alan <u>+ d'infos</u> |   | 1%         | Φ | • |
|      |    | 10 | ØDT | moodle2 4-LE [csuz19]<br>Chargé le 03/12/2013 à 16:43 par vous-méme +dinfos                                                               |   | 97%        | Ф | • |

## Visualiser l'analyse complète

Une fois que l'analyse a été effectuée, vous pouvez accéder au rapport complet de l'analyse de chaque document en cliquant sur le pourcentage de similitude. Ce rapport d'analyse est présenté sous 3 onglets.

| Synthèse      | Une synthèse de l'analyse qui comprend les sources de plagiat principales ou le "Top des sources probables".                             |
|---------------|----------------------------------------------------------------------------------------------------|
| Texte complet | Le texte complet du document déposé avec les sources de plagiat principales.                                                             |
| Sources       | La liste de toutes les sources de plagiat classées en : <i>sources très probables, peu probables, accidentelles,</i> et <i>ignorées.</i> |